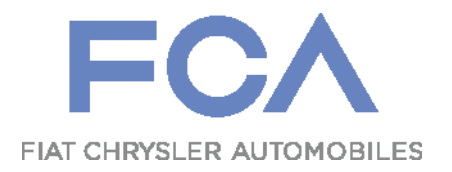

# **Supplier Web Academy**

Come accedere

**Istruzioni Utente** 

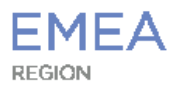

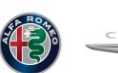

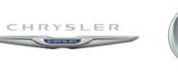

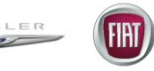

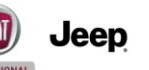

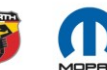

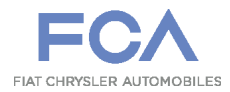

# **Come richiedere la Web Academy**

Per richiedere l'accesso alla Supplier Web Academy, dopo aver effettuato l'accesso al portale eSC (www.esupplierconnect.com):

- 1) Selezionare la "Region" di interesse (EMEA)
- 2 Cliccare su "Applications"
- 3 Cliccare su "Request Application"
- Scorrere la lista nel menu "My Organizaztion Apications", fino ad individuare la voce "WEBACADEMY" e cliccare su Request
- 5 Cliccare su "NEXT STEP"

| Global Home EMEA LATAM NAF | TA APAC                                             |                                   |         |
|----------------------------|-----------------------------------------------------|-----------------------------------|---------|
| Applications Reference     | Corporate Focus Areas                               |                                   |         |
|                            | Request New Application                             |                                   |         |
| Applications Applications  | Select Applications Select Role / Supplier Code (s) |                                   |         |
| requests on my User ID     | Next Step⊁ Abort                                    |                                   |         |
|                            | Select Applications                                 |                                   |         |
| 🗯 MY FAVORITES 🕿           | Search Type                                         |                                   |         |
|                            | My Organization Applications                        | All Others Available Applications |         |
|                            | ► Show Search Criteria                              |                                   |         |
|                            | Search Results                                      |                                   |         |
| • MY APPLICATIONS D        | Application Name                                    | Info FAQ.                         | Request |

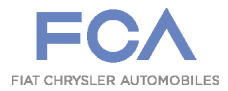

## **Come richiedere la Web Academy**

1 Selezionare il proprio «Ruolo»

2 Selezionare, se necessario, il proprio Codice Fornitore

3 Cliccare su "Submit"

Attenzione: La richiesta dovrà essere approvata dal proprio «amministratore» di eSupplierConnect

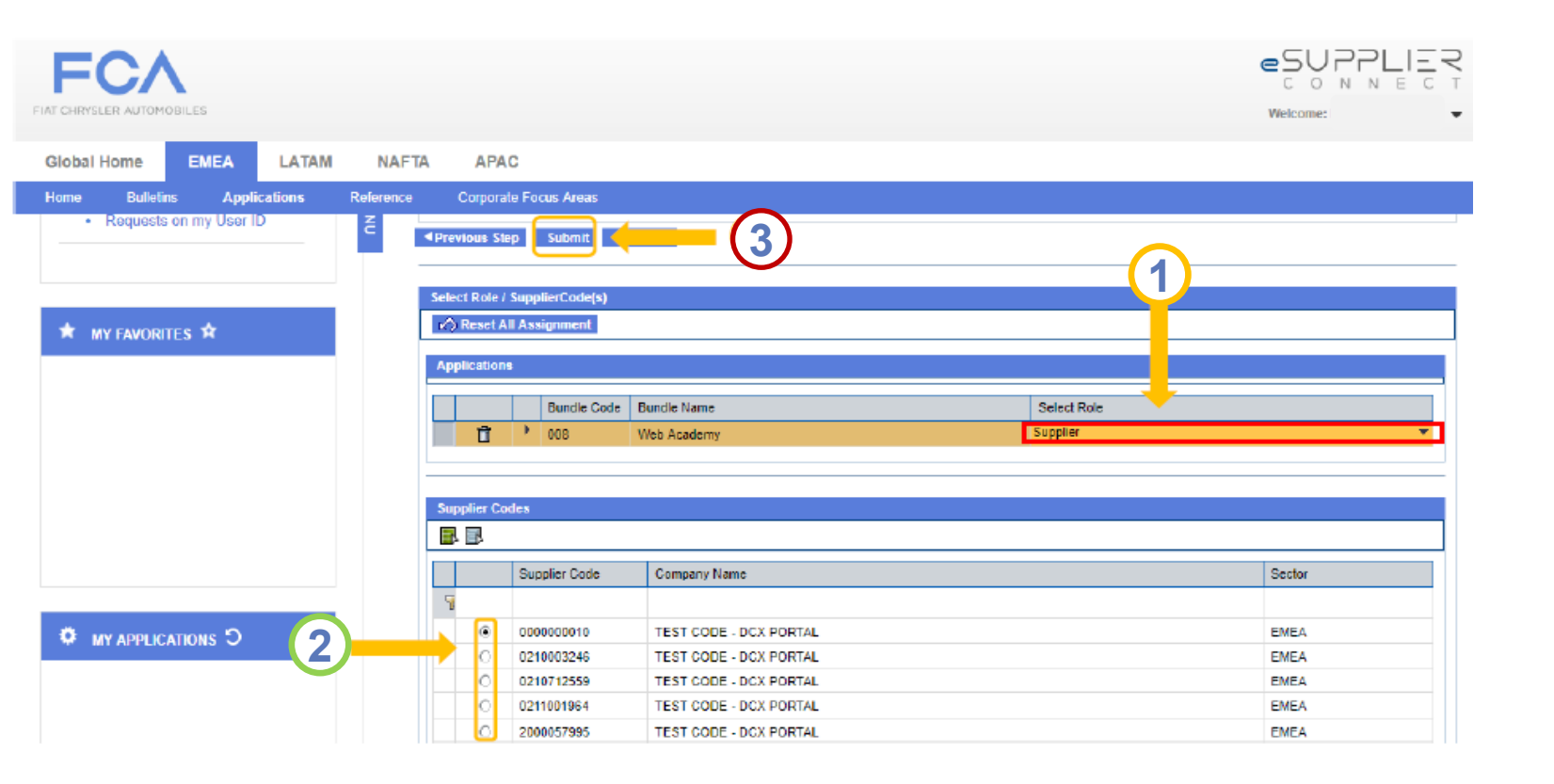

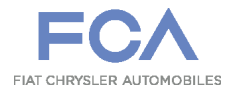

Dopo aver ricevuto l'approvazione del proprio amministratore, entrare in eSupplierConnect e :

①Selezionare la propria «Region»

2 Cliccare su «Application»

3 Scegliere «Application Launchpad» per visualizzare le applicazioni nella schermata a destra

4 Cercare l'applicazione «WebAcademy» nell'elenco

5 Cliccare sulla stella grigia per aggiungere la WebAcademy alle «My Applications» (la stella diventa gialla)

A questo punto è possibile cliccare sul link WebAcademy per accedere all'applicazione!

|   | FIAT CHRYSLEN ASTOMOBILES                                             |              |                      |      | eS<br>C<br>Welcome |        | EC | ¶ - 1 |
|---|-----------------------------------------------------------------------|--------------|----------------------|------|--------------------|--------|----|-------|
|   | Global Home EMEA LATAM                                                | NAFT         | APAC                 |      |                    |        |    |       |
| 3 | Applications Applications Request Applications Requests on my User ID | < CLOSE NENU | Comporte Focus Areas | info | FAQ                | Manual | ×  |       |
|   | * MYFAVORITES *                                                       |              |                      |      |                    | (      | 5  |       |

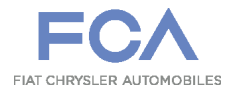

#### **Come selezionare un corso**

Dopo aver cliccato sul link, si aprirà la seguente pagina. 1 Cliccare su «Sfoglia Cataloghi»

| SUPPLIER POR                                 | RTAL       |                                       | KOS U Esci |
|----------------------------------------------|------------|---------------------------------------|------------|
| HOME 🗸 CATALOGO DEI CORSI 🗸 CORSI E COMPETEN | ize 🗸      |                                       |            |
| Novità                                       | ~          | Catalogo Corsi                        | ^          |
| E Quick Links                                | ^          | Ultimi corsi pubblicati Ricerca Corsi |            |
| Sfoglia<br>cataloghi Corsi<br>completati     | Competenze | CT-FARTE                              | ^<br>()))  |
| <b>nl</b> Qualificazioni                     | ~          | Corso di CAPMAN in lingua INGLESE     |            |
|                                              |            | 🗄 Queste sono le tue attività         | ~          |

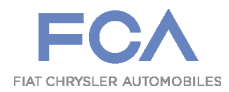

## **Come selezionare un corso**

Selezionare il catalogo SCM di interesse:

- Catalogo SCM, in lingua Italiana, contiene tutti i corsi che SCM ha messo a disposizione dei Fornitori, in lingua Italiana
- 2 Catalogo SCM, in lingua Inglese, contiene tutti i corsi che SCM ha messo a disposizione dei Fornitori, in lingua Inglese

HOME V CATALOGO DEI CORSI V CORSI E COMPETENZE V

#### Cataloghi Principali

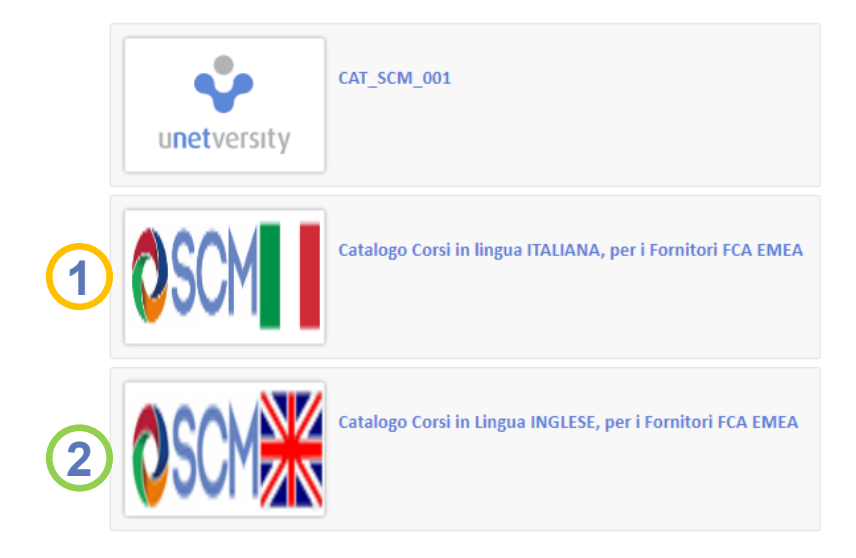

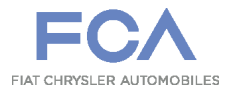

## Come selezionare un corso

Scorrere i corsi e selezionare, cliccando sull'immagine di ciascun corso, quelli di proprio interesse. Verrà richiesto di «iscriversi» ai corsi selezionati

| номе 🗸 | CATALOGO DEI CORSI 🗸 CORSI E COMPETENZE 🗸                          |               |
|--------|--------------------------------------------------------------------|---------------|
|        | (SWA03_WMSCH) Weekly Material Schedule ITALIANO                    |               |
|        | (SWA04_DMRP) Programmazione Giornaliera (daily MRP)                | Corso On-Line |
|        | (SWA05_MTT) Material Track & Trace (MT&T) Project                  | Corso On-Line |
|        | (SWA06_CAP) Corso di CAPMAN, in lingua ITALIANA                    | Corso On-Line |
|        | (SWA07_CAPRC) Curva di Ramp UP - Corso in lingua ITALIANA          | Corso On-Line |
|        | (SWA08_PSOC01) Breve descrizione SOC (Supplier Order Confirmation) | Corso On-Line |

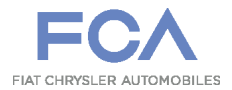

I corsi a cui si è effettuata l'iscrizione verranno riportati sulla videata principale della Web Academy. Per poter fruire di un corso, occorre cliccare sulla freccia verde posta sul lato destro di ciascun corso

| 🗄 Queste sono le tue attività                                      |                      |            | ^            |
|--------------------------------------------------------------------|----------------------|------------|--------------|
| Corsi da completare Iscrizioni Assessment Questionari di gradiment | o Materiali didattic | i          |              |
| Titolo                                                             | Data                 | Stato      |              |
| Material Track & Trace - Corso in Lingua INGLESE                   | Feb 7, 2019          | In corso   | ' <b>⇒</b> ► |
| Come accedere a SOC                                                | Dic 19, 2018         | In corso   |              |
| Gestione Variante SINGOLA                                          | Dic 19, 2018         | Iscritto/i | •            |
| Gestione delle Varianti Multiple                                   | Dic 19, 2018         | Iscritto/i | •            |
| Gestione dei MDR                                                   | Dic 19, 2018         | lscritto/i | •            |
| Associazione DDT a Viaggi OTM                                      | Dic 19, 2018         | Iscritto/i | •            |
| Gestione Calendario Fornitore                                      | Dic 19, 2018         | Iscritto/i | •            |
| Breve descrizione SOC (Supplier Order Confirmation)                | Dic 19, 2018         | Iscritto/i | •            |
| SOC - Supplier Order Confirmation                                  | Dic 19, 2018         | In corso   | •            |
| Material Track & Trace (MT&T) Project                              | Dic 18, 2018         | In corso   | •            |

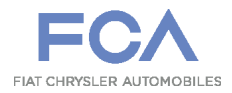

Per segnalazioni di miglioramenti, o di eventuali malfunzionamenti della piattaforma, siete pregati di utilizzare il seguente indirizzo email:

#### scm.supplierreadiness@fcagroup.com